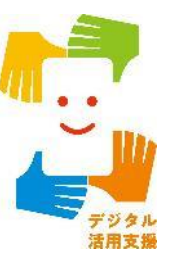

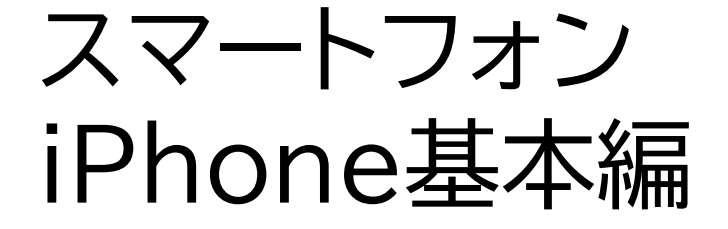

# アプリをインストールしてみよう

令和7年4月

# 目次

# 1.アプリのインストール方法

| 1-A | App StoreからインストールP2                        |
|-----|--------------------------------------------|
| 1-B | アプリの名前から探してインストール・・・・・・・・・・・・・・・・・・・・・・・P3 |
| 1-C | カテゴリから探してインストールP11                         |

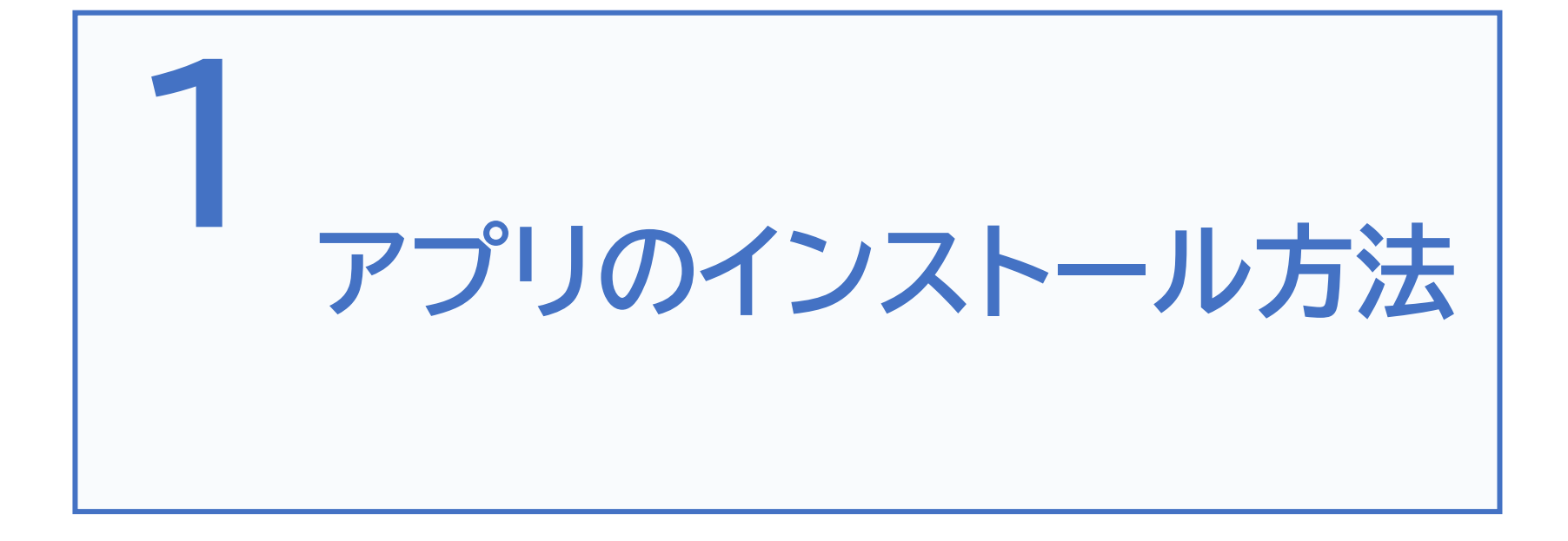

# 1-A App Storeからインストール

### App Storeからアプリをインストールしましょう

| マーク | 概要                                                                                                    |
|-----|----------------------------------------------------------------------------------------------------|
| Å   | App Store(アップストア)は色々なアプリが入手でき、ここにある<br>アプリはすべてAppleの認証を得ていますので安全性が保証され<br>ています。<br>アプリには有料のものと無料のものがあります。有料の場合は、イン<br>ストール画面上に金額が表示されていますのでご確認ください。<br>インストールの際はご注意ください。 |

#### インストールしたいアプリの名前が分かっている場合

#### 1 ホーム画面で「App Store」 をダブルタップします

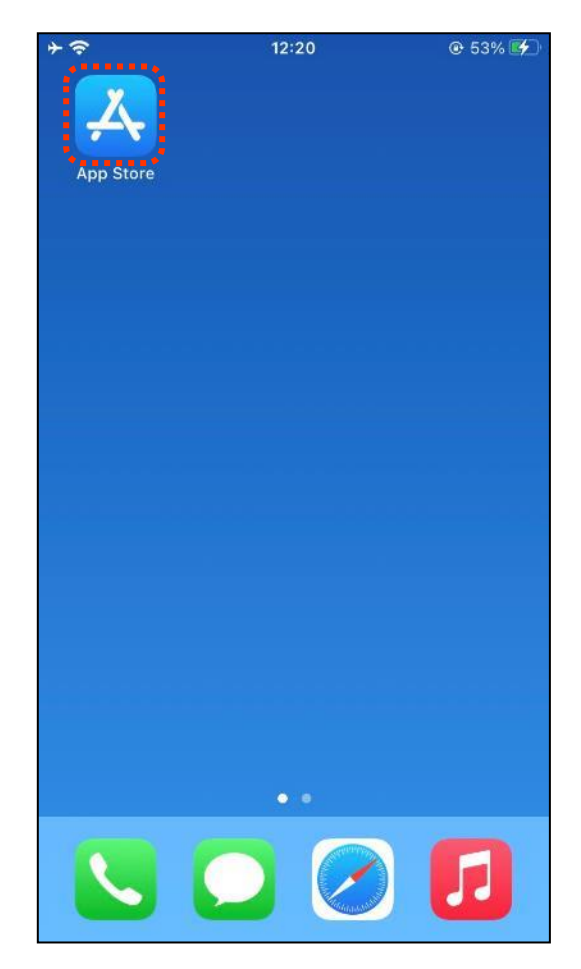

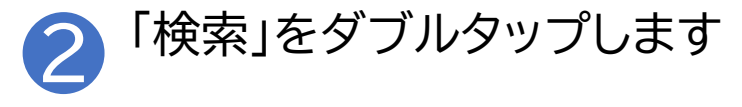

| <b>≁</b> @ | 9:40           | © 44% 🗲   |
|------------|----------------|-----------|
|            | Арр            |           |
| トッ         | ノプカテゴリ         | すべて表示     |
| 0          | Apple Watchアプリ |           |
| W          | エンターテインメント     | •         |
| 0          | 写真/ビデオ         |           |
| 1          | 仕事効率化          |           |
| •          | 子ども向け          |           |
| H          | ライフスタイル        |           |
| ナヒ         | ビリンク           |           |
| App        | Storeについて      |           |
| 問題         | 夏を報告する         |           |
| 子と         | ごも向けアプリとゲーム    | C.        |
| アフ         | プリ内課金について      |           |
| ī          | <b>\$</b> 📚 :  | <u>به</u> |

\*\*\*\*\*\*

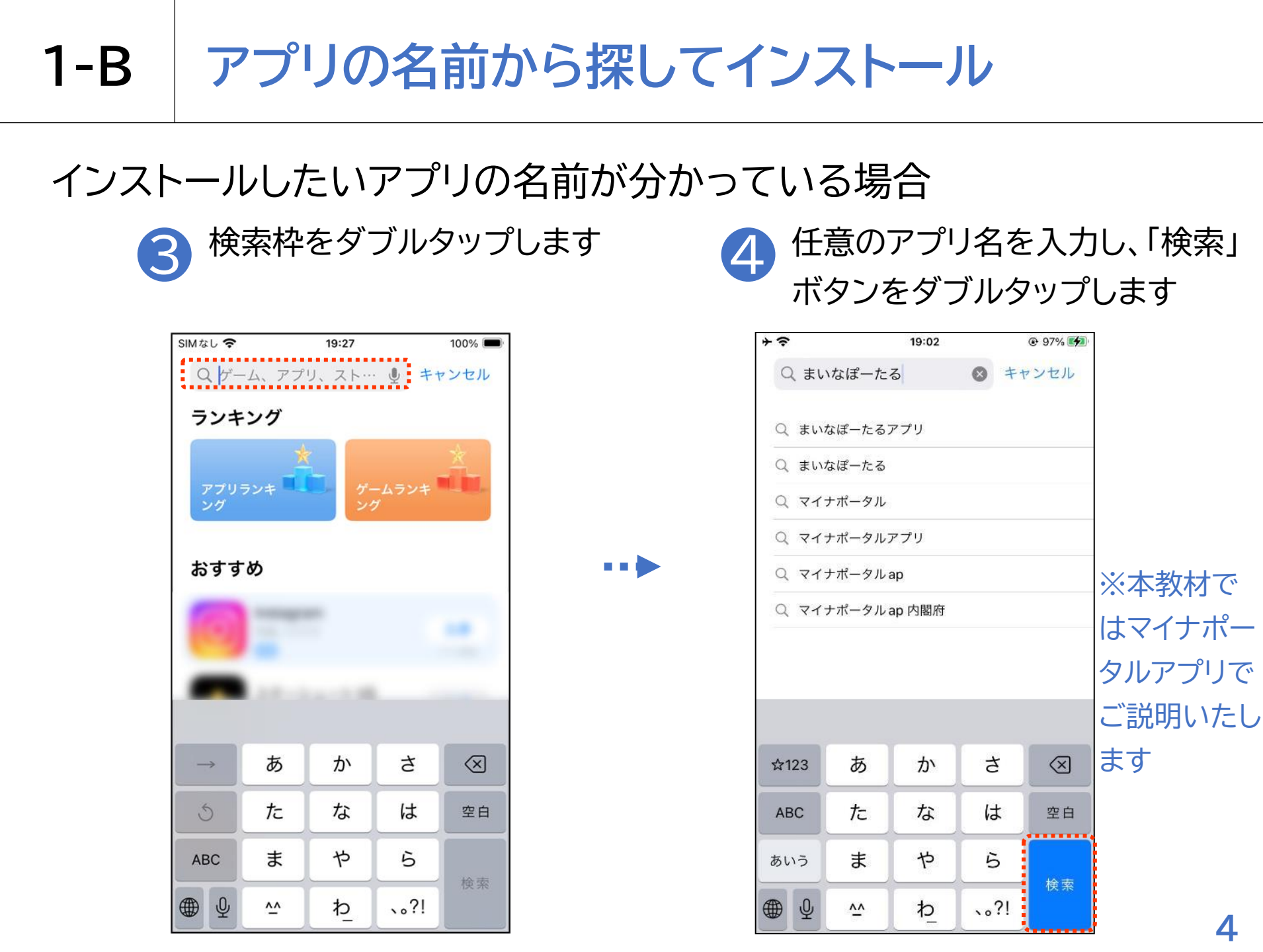

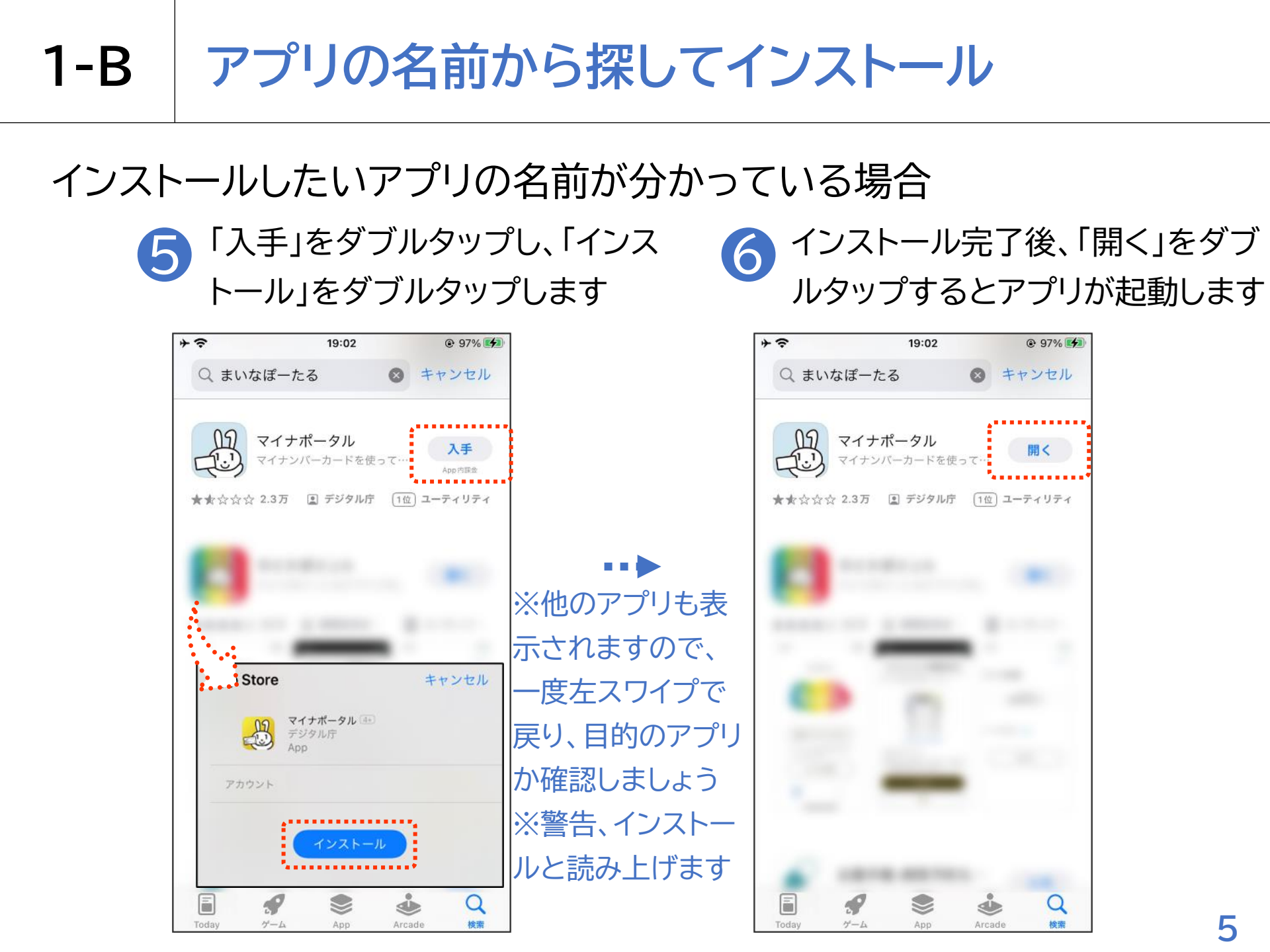

インストールの際、Apple IDとパスワードを求められることがあります

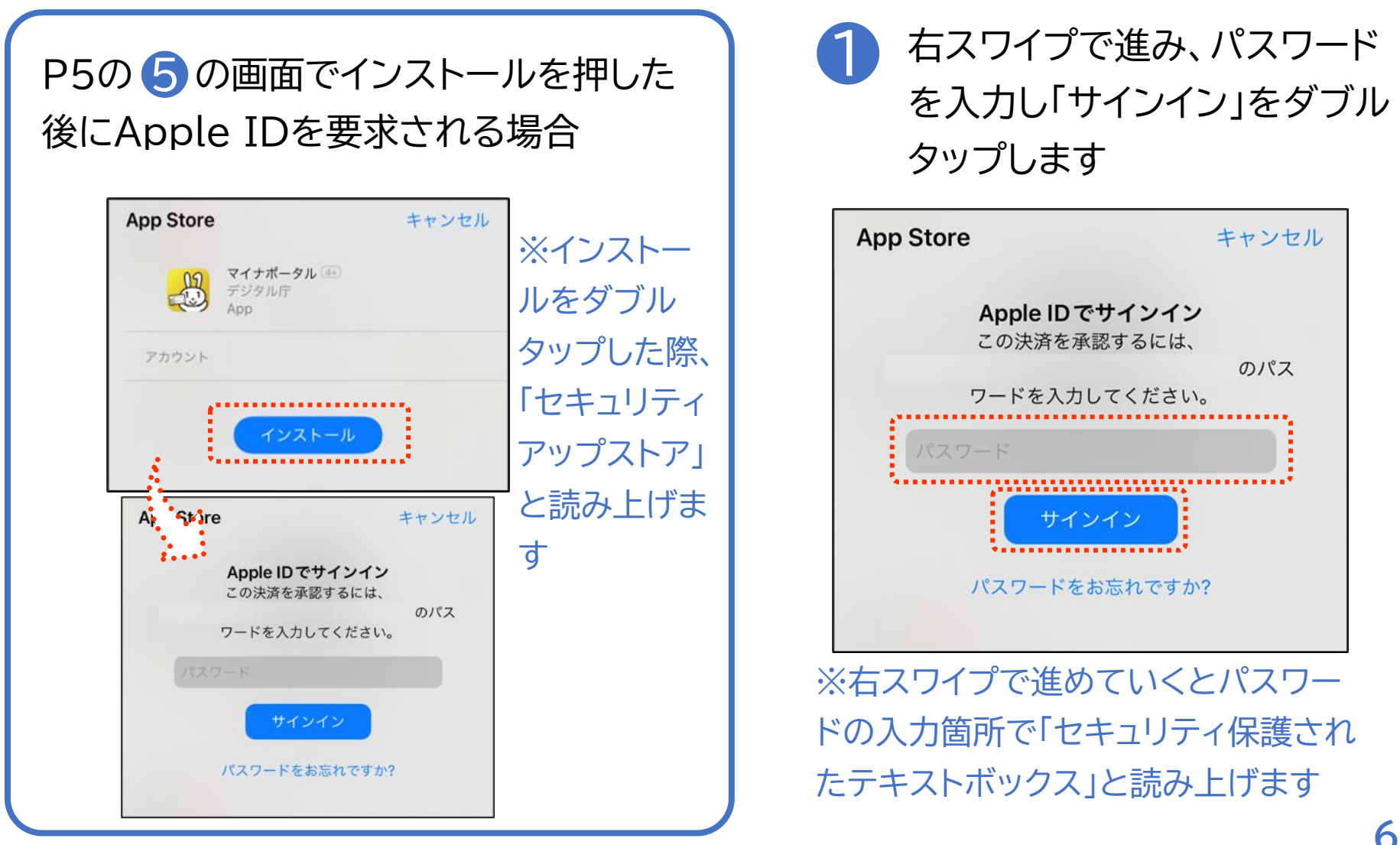

インストールの際、Apple IDとパスワードを求められることがあります

3 サインインに成功するとインストールが始まり、インストール 完了後、「開く」をダブルタップするとアプリが起動します

※途中、「Apple IDでサイン イン この決済を承認するには OOO(Apple ID)のパス ワードを入力してください」と 読み上げますが、無料のアプリ のインストールには、お金はか かりません

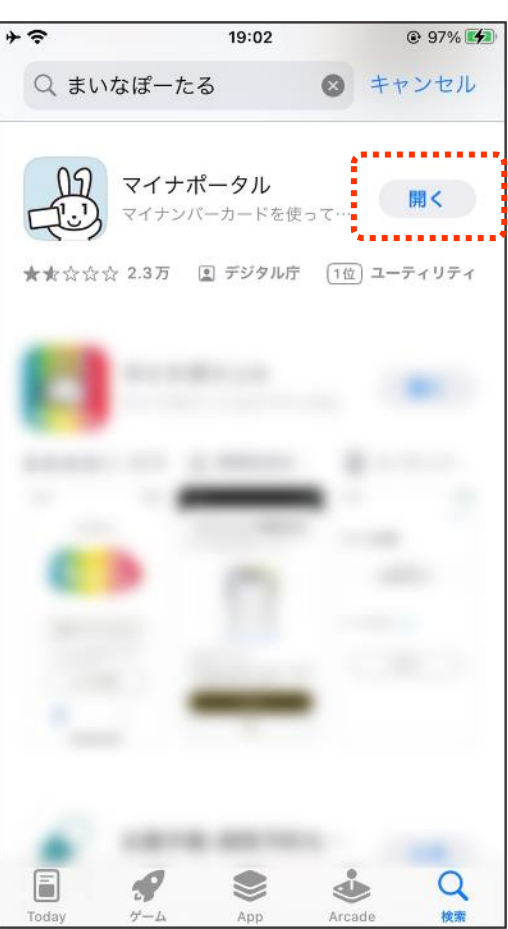

※「Apple ID」 = 「iPhone購 入時にApple IDとして登録し たメールアドレス」です 「Apple ID」のパスワードはそ のメールアドレスのパスワードと 同じです

#### 無料アイテム用パスワードの保存について

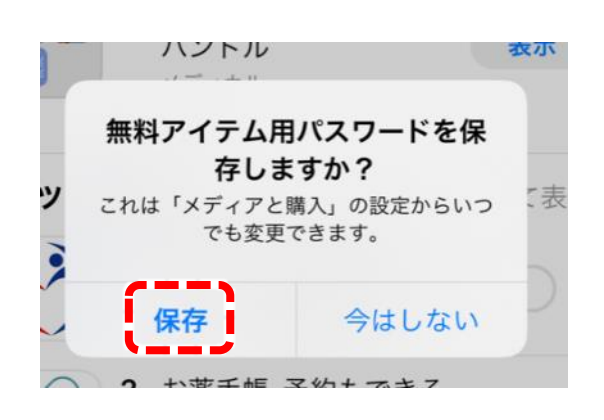

サインイン後、無料アイテム用パスワード を保存しますか?と聞かれるので、右ス ワイプで移動し「保存」をダブルタップし ます。この設定を行うことで、次回から は無料のアプリのインストールの際は、 パスワードの入力は不要になります。 iPhone本体の設定アプリのメディアと 購入画面からいつでも変更できるよう になっています。

アプリの名前がわからない場合

名前はわからないが、特定のジャンルのアプリが欲しい場 合はジャンル名で検索すると見つかることがあります。 例)視覚障害、料理、地図等 App Storeアプリの画面下部の中心付近にある「App」ボ タンをダブルタップすると、おすすめのアプリが表示されて いる画面が開きます。色々探してみるのも面白いですが、 中には目的や好みに合わないアプリもありますので、慣れ るまでは人から教えてもらったアプリをインストールしま しょう。アプリの名前を忘れてしまった場合は、そのまま探 すのは難しいので、知っている人に聞いて確認しましょう。

# VoiceOverに対応しているアプリについて

App StoreにあるアプリすべてがVoiceOverに対応し ているわけではありません。特にゲームは非対応のほうが 多いです。 VoiceOverで使用できるかは、アプリを入手してみない とわからないこともありますので、最初は知っている人に

聞いて確認しましょう。

# 1-C カテゴリから探してインストール

#### アプリをカテゴリから探してインストールしてみましょう

#### 1 ホーム画面で「App Store」 をダブルタップします

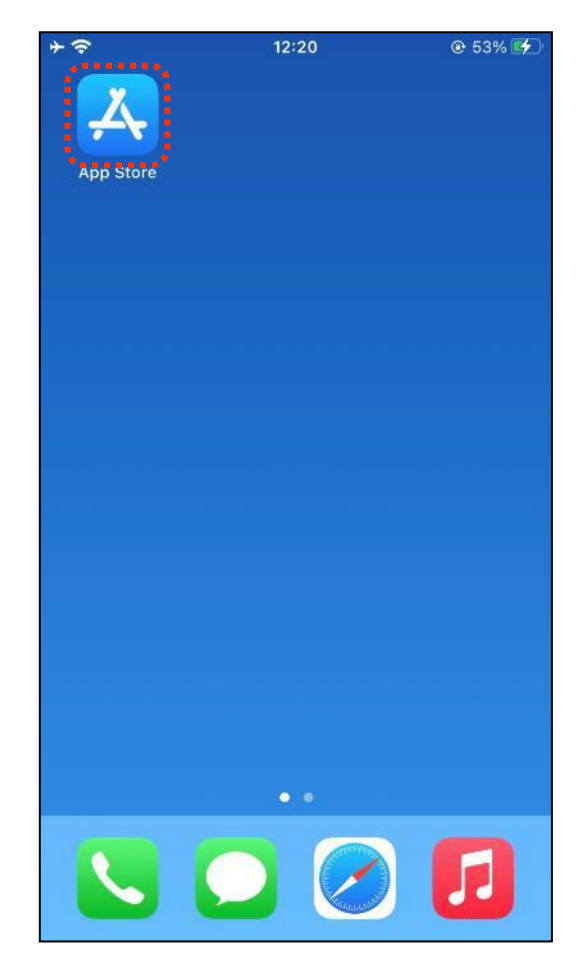

#### 2 画面右下にある「App」ボタンを ダブルタップします

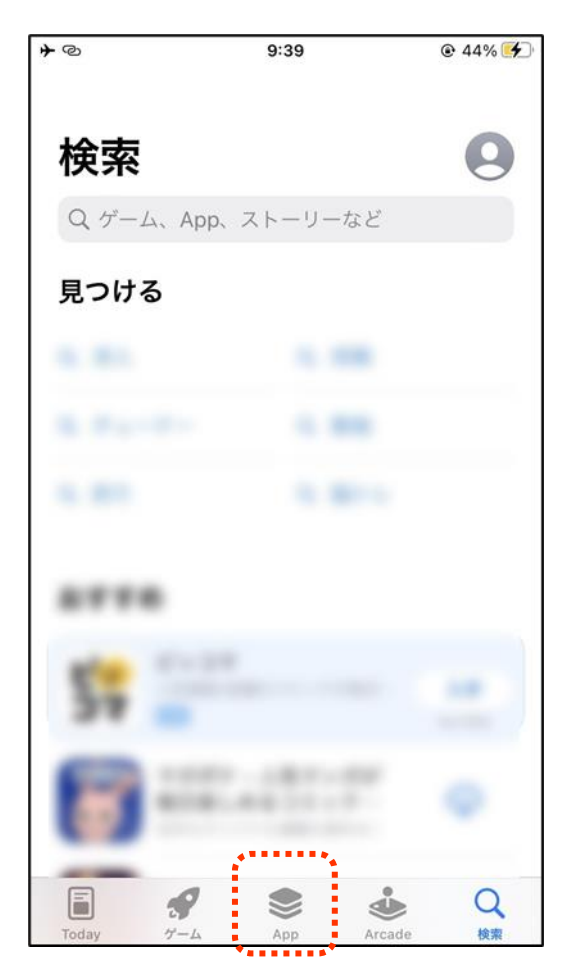

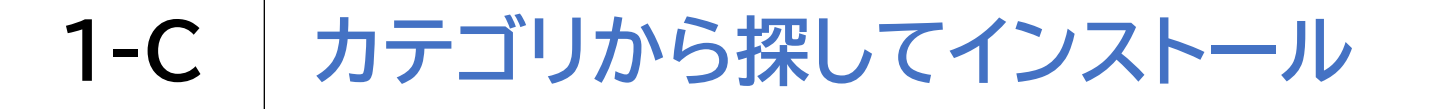

#### アプリをカテゴリから探してインストールしてみましょう 「トップカテゴリ」の右にある「すべ カテゴリが表示されますので、見た 4 3 て表示」をダブルタップします いカテゴリでダブルタップします +0 A4% 9:40 @ 44% 4 9:40 +0 App トップカテゴリ すべて表示 Apple Watch アプリ エンターテインメント ◎ 写真/ビデオ ✓ 仕事効率化

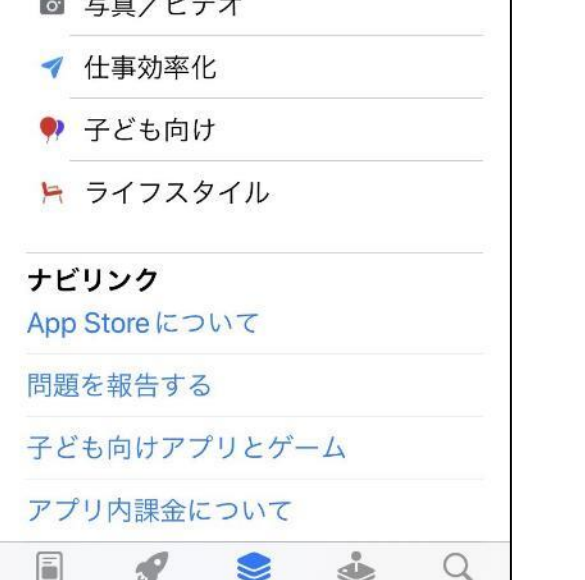

App

Arcade

榆壶

Today

グーム

| - 10         | 3.40              |        |
|--------------|-------------------|--------|
| < App        | カテゴリ              |        |
| ٥            | ナビゲーション           |        |
|              | ニュース              |        |
| 2            | ビジネス              | ※右スワイプ |
|              | ファイナンス            | で移動します |
| ۳ <b>1</b> ۲ | フード/ドリンク          |        |
| Ish          | ブック               |        |
| 苏            | ヘルスケア/フィットネス      |        |
| 57           | ミュージック            |        |
| Ss.          | メディカル             |        |
|              | ユーティリティ           |        |
| H            | ライフスタイル           |        |
| ×            | 開発ツール             |        |
| Today        | デーム App Arcade 検索 | 12     |

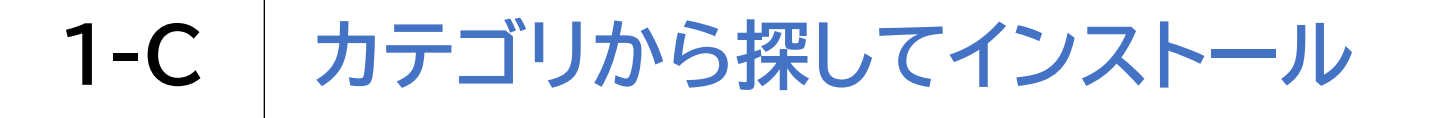

#### アプリをカテゴリから探してインストールしてみましょう

5 目的のアプリを探し、アプリを ダブルタップします 「入手」をダブルタップし、「インス
トール」をダブルタップします

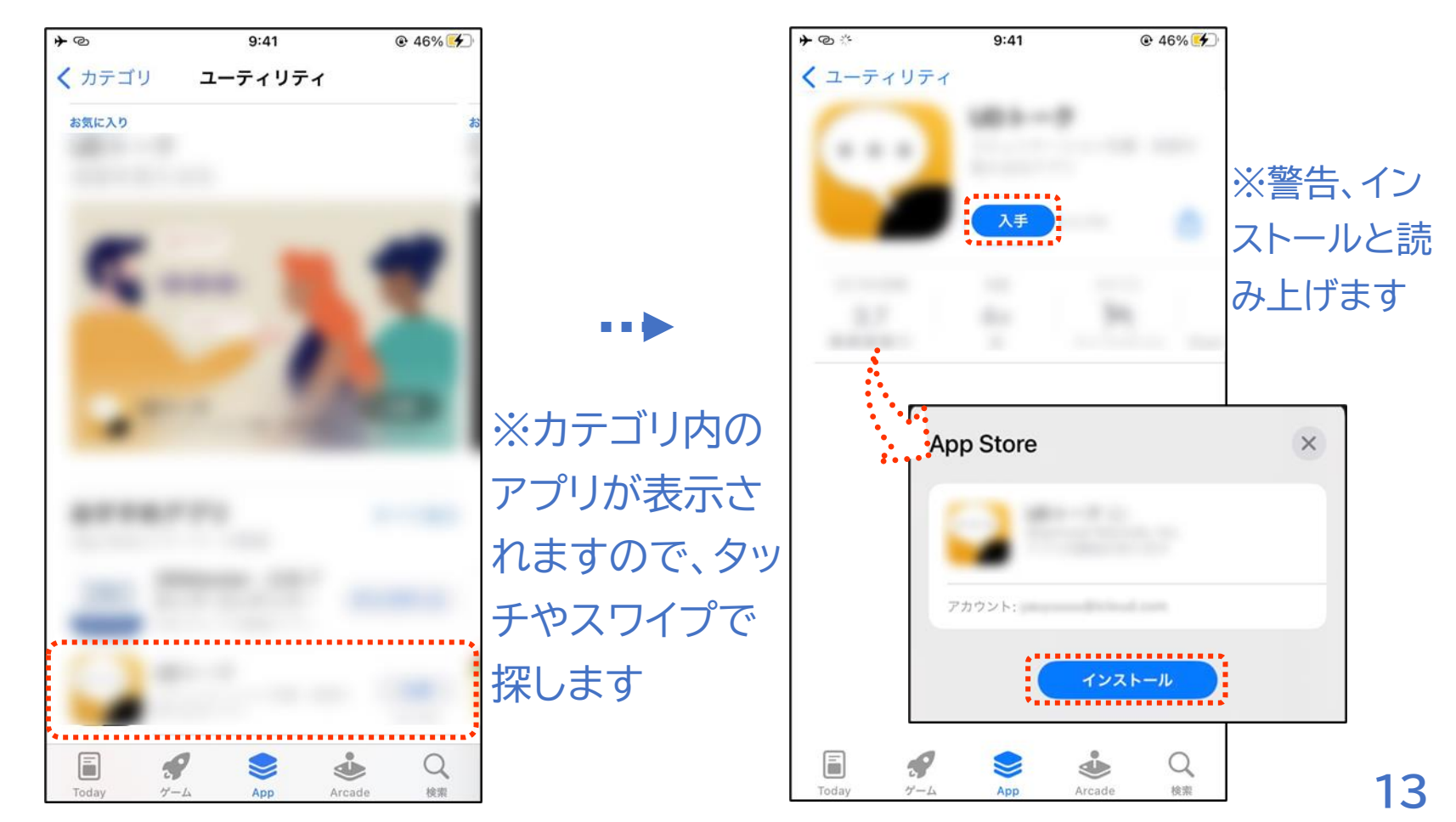

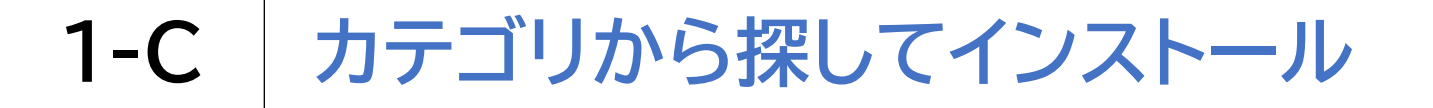

#### アプリをカテゴリから探してインストールしてみましょう 7 「開く」に変わったらダブルタップす るとアプリが起動します

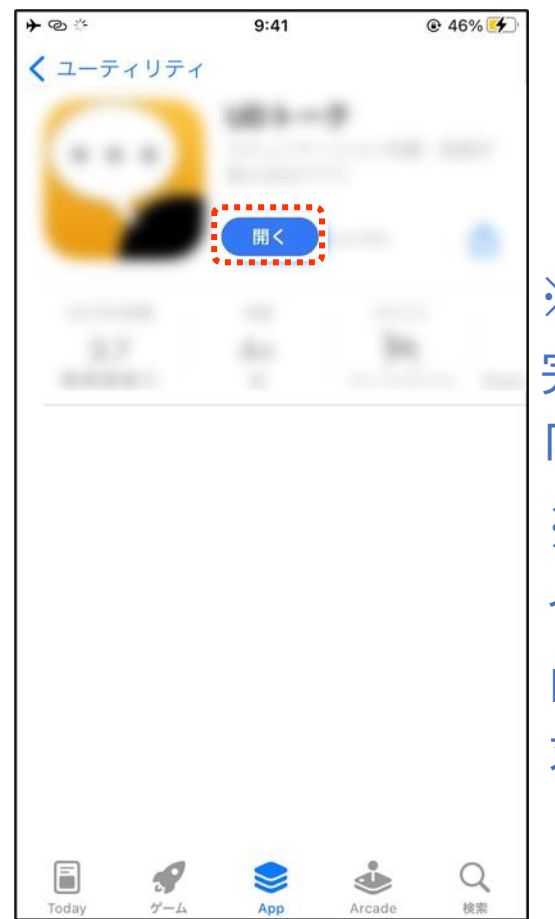

※インストールを 完了すると「入手」が 「開く」に変わります ※カテゴリから探して インストールする場合でも、 p6のようにID・パスワードが 求められる場合があります